## 3.3.5 Mac OS 8.5/8.6/9.0/9.1/9.2

http://www.spinnet.jp/service/eaccess/index.html

## ■TCP/IPの設定

アップルメニューより、「コントロールパネル」から「TCP/IP」を開きます。表示された「TCP/IP」の画面を①~③のように設定します。

(2)設定しましたら、左上のクローズボックスをクリックして、設定を 保存します。

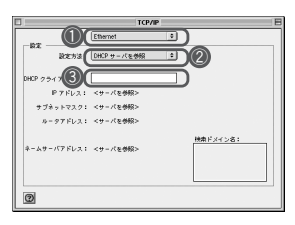

①「Ethernet」を選択します。 ②「DHCP サーバを参照」を選択します。 ③空欄にします。

■IPアドレスの確認

- アップルメニューより、「コントロールパネル」から「TCP/IP」を開きます。表示された「TCP/IP」の画面が①~③のように表示されているか確認します。
- (2)設定しましたら、左上のクローズボックスをクリックして、設定を 保存します。

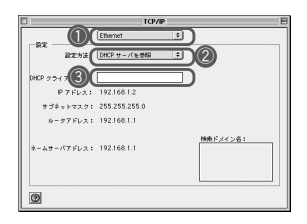

①「Ethernet」を選択します。 ②「DHCP サーバを参照」を選択します。 ③空欄にします。